Dell OpenManage Server Update Utility バージョン 7.2

ユーザーズガイド

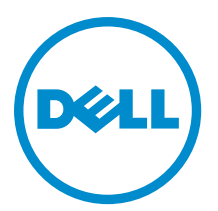

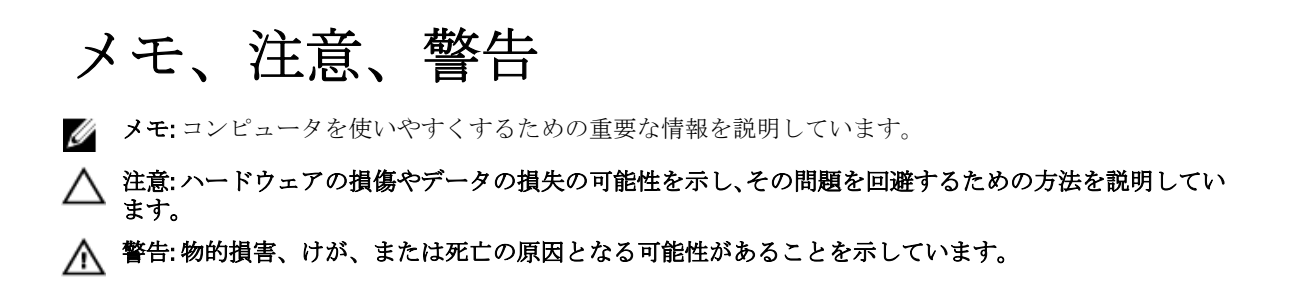

#### $\ensuremath{\mathbb{C}}$ 2012 Dell Inc.

本書に使用されている商標: Dell<sup>™</sup>、Dell のロゴ、Dell Boomi<sup>™</sup>、Dell Precision<sup>™</sup>、OptiPlex<sup>™</sup>、Latitude<sup>™</sup>、PowerEdge<sup>™</sup>、PowerVault<sup>™</sup>、 PowerConnect<sup>™</sup>、OpenManage<sup>™</sup>、EqualLogic<sup>™</sup>、Compellent<sup>™</sup>、KACE<sup>™</sup>、FlexAddress<sup>™</sup>、Force10<sup>™</sup>および Vostro<sup>™</sup> は Dell Inc. の商標で す。Intel<sup>®</sup>、Pentium<sup>®</sup>、Xeon<sup>®</sup>、Core<sup>®</sup> および Celeron<sup>®</sup> (は米国およびその他の国における Intel Corporation の登録商標です。 AMD<sup>®</sup> は Advanced Micro Devices, Inc. の登録商標、AMD Opteron<sup>™</sup>、AMD Phenom<sup>™</sup> および AMD Sempron<sup>™</sup> は同社の商標です。 Microsoft<sup>®</sup>、Windows<sup>®</sup>、Windows Server<sup>®</sup>、Internet Explorer<sup>®</sup>、MS-DOS<sup>®</sup>、Windows Vista<sup>®</sup> および Active Directory<sup>®</sup> は米国お よび/またはその他の国における Microsoft Corporation の商標または登録商標です。Red Hat<sup>®</sup> および SUSE<sup>®</sup> は米国お よび/またはその他の国における Microsoft Corporation の商標または登録商標です。Novell<sup>®</sup> および SUSE<sup>®</sup> は米国およ びその他の国における Novell, Inc. の登録商標です。Oracle<sup>®</sup> は Oracle Corporation またはその関連会社、もしくはその両者の 登録商標です。Citrix<sup>®</sup>、Xen<sup>®</sup>、Xen<sup>®</sup>、XenServer<sup>®</sup> および XenMotion<sup>®</sup> は米国および/またはその他の国における Citrix Systems, Inc. の登録商標または商標です。VMware<sup>®</sup>、Virtual SMP<sup>®</sup>、vMotion<sup>®</sup>、VCenter<sup>®</sup> および vSphere<sup>®</sup> は米国またはその他の国におけ る VMware, Inc. の登録商標または商標です。IBM<sup>®</sup> は International Business Machines Corporation の登録商標です。

2012 - 12

Rev. A00

# 目次

| メモ、注意、警告                                                                                                    | 2     |
|----------------------------------------------------------------------------------------------------|-------|
| 意 1: Dell OpenManage Server Undate Utility について                                                                                                    | 7     |
| + i bon opening of on opening of any (C シマ C international international internation |       |
| エリリースの新機能                                                                                                    | 8     |
| 機能の概要                                                                                                    | 8     |
| PCle-SSD ファームウェアおよびドライバの DUP サポート                                                                                                    | 8     |
| QLogic ネットワークインタフェースカード                                                                                                    | 8     |
| Intel ネットワークインタフェースカード                                                                                                    | 8     |
| Emulex ネットワークインタフェースカード                                                                                                    | 8     |
| デイジーチェーンで接続された SEP および Expander                                                                                                    | 8     |
| SWRAID 3.0                                                                                                    | 9     |
| 対応オペレーティングシステム                                                                                                    | 9     |
| その他の必要マニュアル                                                                                                    | 9     |
| 音?GUIモードについて                                                                                                    | 11    |
| <b>平 2. UUI L</b> 「(C ) V C                                                                                                    |       |
| シスネロークシンシーマーン                                                                                                    | ジソフトウ |
| ェアとハードウェアの必須条件エラーメッセージ                                                                                                    | 11    |
| ソフトウェア必須条件エラーの修正                                                                                                    |       |
| ハードウェア必須条件エラーの修正                                                                                                    |       |
| 必須条件メディアの作成                                                                                                    |       |
| 比較レポート                                                                                                    |       |
| 重大度のレベル                                                                                                    |       |
|                                                                                                    | 13    |
| システムコンポーネントのアップグレード                                                                                                    | 14    |
| システムコンポーネントのダウングレード                                                                                                    | 14    |
| システムコンポーネントのアップデート                                                                                                    | 15    |
| アップデートエラー                                                                                                    | 15    |
| ネットワーク上の場所からの SUU の実行                                                                                                    | 15    |
| 章 3: CII モードについて                                                                                                    |       |
|                                                                                                    |       |
|                                                                                                    |       |
| 章 4: Server Update Utility とその他コンポーネントとの統合                                                                                                    | 19    |
| Server Update Utility の Dell 管理コンソールとの統合                                                                                                    |       |
| バッチ管理機能の使用                                                                                                    |       |
| ブロキシのセットアップ                                                                                                    | 20    |

| .cab ファイルのダウンロード                                                                | 20  |
|---------------------------------------------------------------------------------|-----|
| DUP ダウンロードパッケージの場所の指定                                                           | 20  |
| Server Update Utility と Dell OpenManage IT Assistant の統合                        | 20  |
| ソフトウェアアップデート機能の使用                                                               | 21  |
| IT Assistant へのログイン                                                             | 21  |
| SUU と OpenManage Essentials との統合                                                | 21  |
| OpenManage Essentials について                                                      | 21  |
| <b>SUU</b> を使用したカタログソースの選択                                                      | 22  |
| Dell Repository Manager を使用したカスタム Server Update Utility(SUU)の作成                 | 22  |
| SUU のエクスポート                                                                     | 23  |
|                                                                                 |     |
| 章 5: 既知の問題とよくあるお問い合わせ(FAQ)                                                      | 25  |
| 既知の問題                                                                           | 25  |
| 起動時の問題                                                                          | 25  |
| USB Arbitration Service によるタイムアウト                                               | 25  |
| Microsoft Windows Small Business Server 2008 オペレーティングシステムにおけるインベント              |     |
| リエラー                                                                            | 25  |
| 64 ビット Red Hat Enterprise Linux オペレーティングシステムにおける DUP の失敗                        | 26  |
| Invcol の実行中に Dell_PV_Utils_NASDUP.exe の初期化に失敗する                                 | 26  |
| オペレーティングシステムのデバイスを有効にする                                                         | 26  |
| Linux システムで SUU を実行するには libstdc++-libc6.2-2.so.5 および libstdc++-libc6.2-2.so.3 ラ |     |
| イブラリが必要                                                                         |     |
| Linux アップデートの実行                                                                 | 27  |
| Progress オプションを使用した SUU の実行                                                     | 27  |
| 複数デバイスのアップテート                                                                   | 27  |
| PERC ファームウェアのアップデート                                                             | 27  |
| 同じセッションでのシステムインベントリの再起動                                                         | 27  |
| ネットワーク上の場所からの SUU の実行                                                           | 28  |
| 一時フォルダの削除                                                                       | 28  |
| H661ファームウェアのアップデート                                                              |     |
| Remote Access Controller 仮想メディアの使用                                              |     |
| SUU ディレクトリ名での特殊文字の使用                                                            | 28  |
| RAC DUP バッケージの実行                                                                | 28  |
| よくあるお問い合わせ                                                                      | 29  |
| 「ドライブにディスクがありません。ドライブにディスクを挿入してください」というダイ                                       | ••• |
| アログボックスがボッブアップ表示されます。なぜですか?                                                     | 29  |
| Linux システムで suu -c を実行すると、「インベントリコレクタの実行に問題があります」と                              |     |
| いうエラーが表示されます。 このエラーの原因と修正方法を教えてください。                                            | 29  |
| 「デバイスの危険な取り外し」というタイトルのボックスがポップアップ表示されるのはな                                       | :   |
| ぜですか。                                                                           | 29  |
| SUUのGUIを使用してアップデートを実行すると、サーバーオブジェクトがツリーに表示さ                                     |     |
| れない原因をユーザーガイドで調べるようにというメッセージが表示されます。                                            | 29  |

| SUUを実行しても、比較レポートが表示されなかったり、システムをアップデートできない        |    |
|---------------------------------------------------|----|
| のはなぜですか?                                          | 29 |
| SUU と同時に Dell アップデートパッケージを実行しようとすると、「インベントリの処理が   |    |
| 指定のタイムアウト時間を超えました」というメッセージが表示されます。なぜですか?          | 30 |
| SUUを開始できません。他の SUU インスタンスが実行されていないにもかかわらず、「SUU    |    |
| の別のインスタンスが既に実行されています」というメッセージが表示されます。             | 30 |
| SUU を使用してアップデートした後、Server Administrator を開始できません。 | 30 |
| SUU を使用して BIOS のバージョンをアップデートできません。                | 30 |
| SUU を実行できず、「SUU ログシステムでエラーが発生しました。ディスク容量が不足して     |    |
| います」というメッセージが表示されます。                              | 30 |
|                                                   |    |

# Dell OpenManage Server Update Utility につい

**Dell OpenManage Server Update Utility (SUU)**は、お使いのシステム用のアップデートを識別し、それを適用する **DVD** ベースのアプリケーションです。

SUU を使用すると、Dell PowerEdge システムをアップデートしたり、SUU でサポートされているシステムに適用できるアップデートを表示したりできます。SUU はお使いのシステムに現在インストールされているコン ポーネントのバージョンを、『Dell PowerEdge Server Update Utility』メディアに収録されているアップデートコ ンポーネントと比較します。

SUU は、バージョンの比較レポートを表示し、コンポーネントをアップデートするための多様なオプション を提供します。

IJ

**メモ:**管理者権限 (Microsoft Windows の場合) または root 権限 (Linux の場合) のあるユーザーのみが SUU を使用したアップデートを実行できます。

## 主な特徴と機能

本項では、Dell OpenManage Server Update Utility (SUU)の主な特徴と機能について説明します。 表 1. 機能と機能性

| 機能                                            | 説明                                                                                                    |
|-----------------------------------------------|----------------------------------------------------------------------------------------------------|
| 必須条件エラーメッセージ                                  | 必須条件が満たされていない場合に表示されるエラーメッセージの一<br>覧です。詳細については、「 <u>必須条件エラーメッセージ</u> 」を参照して<br>ください。                                                                                                    |
| 必須条件エラーの修正                                    | ハードウェアまたはソフトウェアの必須条件エラーの修正を可能にし<br>ます。詳細については、「 <u>ソフトウェア必須条件エラーの修復</u> 」および<br>「 <u>ハードウェア必須条件エラーの修正</u> 」を参照してください。                                                                                                   |
| 比較レポート                                        | システムにインストールされているコンポーネントのバージョンが、<br>リポジトリ上のバージョンと一致しないもののリストを表示します。<br>詳細については「 <u>比較レポート</u> 」を参照してください。                                                                                                    |
| システムコンポーネントのアップ<br>グレード、ダウングレード、または<br>アップデート | システムコンポーネントのバージョンがリポジトリのバージョンと異<br>なる場合に、システムコンポーネントのアップグレード、ダウングレ<br>ード、またはアップデートを行うことができます。詳細については、<br>「 <u>システムコンポーネントのアップグレード</u> 」、「 <u>システムコンポーネン</u><br>トのダウングレード」、および「 <u>システムコンポーネントのアップデー</u><br>上」を参照してください。 |
| ネットワーク上の場所からの <b>SUU</b><br>の実行               | 複数のシステムに対して <b>SUU</b> を実行し、コンポーネントのアップグレ<br>ード、ダウングレード、またはアップデートを行うことができます。<br>詳細については、「 <u>ネットワーク上の場所からの SUU の実行</u> 」を参照<br>してください。                                                                                  |

1

| 機能      | 説明                                                                                       |
|---------|------------------------------------------------------------------------------------------|
| CLIコマンド | 比較やアップデートを CLI モードで実行するのに役立つコマンドのリ<br>ストです。詳細については、「 <u>CLI コマンドのリスト</u> 」を参照してくだ<br>さい。 |

## 本リリースの新機能

- Microsoft Windows Server 2012 における SUU 64 ビットサポート
- SUSE Linux Enterprise Server 11 SP2 x86\_64 における SUU 64 ビットサポート
- SUSE Linux Enterprise Server 10 SP4 x86\_64 における SUU 64 ビットサポート
- Red Hat Enterprise Linux 5 アップデート 8 x86\_64 における SUU 64 ビットサポート
- Red Hat Enterprise Linux 6 アップデート 3 x86\_64 における SUU 64 ビットサポート

## 機能の概要

本項では、Server Update Utility (SUU) でサポートされる機能の概要について説明します。

## PCIe-SSD ファームウェアおよびドライバの DUP サポート

Dell PowerEdge Express Flash Peripheral Component Interconnect Express (PCle) ソリッドステートデバイス (SSD)は、低遅延で、1秒あたりの入出力速度(IOPS)が高く、エンタープライズクラスストレージの信頼 性と保守性が必要なソリューションのために設計された高性能ストレージデバイスです。Dell PowerEdge Express Flash PCle SSD は、高速 PCle 2.0 準拠のインタフェースを備えた Single Level Cell (SLC) NAND フラッシ ュテクノロジーをベースにしています。高速 PCle 2.0 準拠のインタフェースは、I/O バウンドソリューション のパフォーマンス向上に役立ちます。

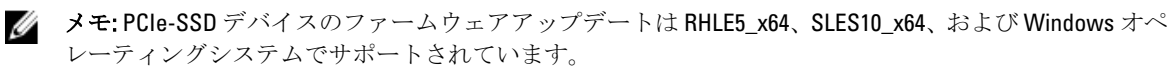

#### QLogic ネットワークインタフェースカード

QLogic 製 NIC カードのファームウェアおよびドライバのアップデートサポートが追加されました。

#### Intel ネットワークインタフェースカード

Intel 製 NIC カードのファームウェアおよびドライバのアップデートサポートが追加されました。

#### Emulex ネットワークインタフェースカード

Emulex 製 NIC カードのファームウェアおよびドライバのアップデートサポートが追加されました。

## デイジーチェーンで接続された SEP および Expander

7.0 およびそれ以降のリリースでは、内蔵バックプレーンがシステム上で利用可能な拡張されたハードディス クドライブ(HDD)で相互にカスケードされます。DUP アップストリームおよびダウンストリームバックプ レーンのフラッシュをサポートするようになりました。アップストリームおよびダウンストリームのバック プレーンとして、Storage Enclosure Processor(SEP)また Expander バックプレーンを使用できます。

## SWRAID 3.0

S110 は、7.0 リリースでサポートされる新しいソフトウェア Raid アダプタです。DUP は S110 ドライバのアッ プデートをサポートするようになりました。

## 対応オペレーティングシステム

- Microsoft Windows Server 2012
- Microsoft Windows Server 2008 R2 Foundation、Standard、Enterprise、Datacenter、および Web x64 Edition (SP 2)
- Microsoft Windows Server 2008 SP2 Foundation、Standard、Enterprise、Datacenter、 ALU Web x86 E x64 Edition (SP 2)
- Microsoft Windows Small Business Server 2011 Essentials
- Microsoft Windows Small Business Server 2011 Standard  $a \downarrow U$  Premium Edition
- ・ Microsoft Windows Essential Business Server 2008 Standard および Premium x64 Edition (SP2)
- Microsoft Windows Server 2008 R2 SP1 HPC Edition
- Microsoft Windows Storage Server 2008 Basic、Standard、Enterprise、 st C Workgroup (SP 2)
- Microsoft Windows Storage Server 2008 Express, Workgroup, Enterprise  $\exists \sharp U$  Standard (R2)
- SUSE Linux Enterprise Server 11 SP2 x86\_64
- SUSE Linux Enterprise Server 10 SP4 x86\_64
- Red Hat Enterprise Linux 5 アップデート 8 x86\_64
- Red Hat Enterprise Linux 6 アップデート 3 x86\_64
- VMware ESX バージョン 4.1 U3
- Citrix XenServer V6.1
- Microsoft Hyper-V Server 2008 R2

SUU がサポートされている各種 Dell システムおよびオペレーティングシステムの詳細情報については、 www.dell.com/support/manuals にある、『*Dell システムソフトウェアサポートマトリックス*』を参照してくださ い。

本バージョンの SUU (7.2) は PowerEdge 第 9~12 世代のサーバーをサポートします。

## その他の必要マニュアル

- 1. www.dell.com/support/manuals にアクセスします。
- 2. すべてのデル製品リストから選択する → モニタ、周辺機器およびアクセサリ → ソフトウェア → エン タープライズシステム管理 と移動します。

💋 メモ:該当するバージョンをクリックして、特定のリリースに関するすべてのマニュアルを表示します。

## GUIモードについて

グラフィカルユーザーインタフェース (GUI) は、比較およびアップデート実行のためのインタラクティブな アプローチを提供します。

GUIを使って、以下のことができます。

- 比較レポートを表示して、システムのコンポーネントとリポジトリ内の適用可能なコンポーネントを 表示する。
- アップグレード、ダウングレード、またはシステムセットアップデートを実行する。
- リポジトリを参照する。

## 必須条件エラーメッセージ

コンポーネントのエラーにより表示されるエラーメッセージ、および各エラーに対する処置は次の通りです。

#### ソフトウェア必須条件エラーメッセージ

必須条件エラーメッセージ:

Your system does not meet the required prerequisites for installing the Dell OpenManage software component. Therefore, the row for the software component is disabled in the Comparison Report. Click Continue to update the applicable hardware components. (お使いのシステムは Dell OpenManage ソフトウェアコンポーネントのイン ストールに必要な条件を満たしていません。このため、比較レポートのソフトウェアコンポーネントの行が 無効になっています。適用可能なハードウェアコンポーネントをアップデートするには、続行をクリックし てください。)

### ハードウェア必須条件エラーメッセージ

必須条件エラーメッセージ:

Your system does not meet the required prerequisites for some of the hardware component(s). Therefore, all the rows for the hardware component(s) are disabled in the Comparison Report. Click Continue to update the applicable Dell OpenManage software component. (お使いのシステムは、一部のハードウェアコンポーネントの必要 な条件を満たしていません。このため、比較レポートのハードウェアコンポーネントの行が無効になっています。適用可能な Dell OpenManage ソフトウェアコンポーネントをアップデートするには、続行をクリックしてください。)

## ソフトウェアとハードウェアの必須条件エラーメッセージ

必須条件エラーメッセージ:

Your system does not meet the required prerequisites for some of the hardware component(s) and for installing the Dell OpenManage software component. Therefore, all the rows will be disabled in the Comparison Report.(お使いのシステム

は、一部のハードウェアコンポーネントおよび Dell OpenManage ソフトウェアコンポーネントのインス トールに必要な条件を満たしていません。このため、比較レポートのすべての行が無効になっています。)

## ソフトウェア必須条件エラーの修正

**Dell OpenManage Server Update Utility** (SUU) を GUI モードで起動し、ソフトウェアコンポーネントの必須条件 チェックに失敗した場合は、以下のことを行ってください。

- 1. Dell OpenManage SUU のバージョン 4.3 またはそれ以降をインストールします。
- 2. その後で、コンポーネントのアップグレード、ダウングレード、またはアップデートに進みます。

## ハードウェア必須条件エラーの修正

GUI モードで Dell OpenManage Server Update Utility (SUU) を起動したときにハードウェアコンポーネントの必 須条件チェックが失敗する場合は、コンポーネントのアップグレード、ダウングレード、またはアップデー トに進む前に、ハードウェア必須条件をインストールする必要があります。システムメモリ使用に関連する Dell DUP HDD ファームウェアアップデートには、サーバー内に 8~16GB RAM が必要です。

ハードウェアの必須条件をインストールするには、次の手順を実行します。

1. 必須条件メディアを使用して、必須条件レベルを満たすためにシステムをアップデートします。

メモ:システム BIOS でメディアドライブの起動順序がシステムハードドライブよりも先になるよう に設定します。

2. 必須条件メディアを使用して、必須条件を満たしていないシステムを起動します。

メモ:必須条件のアップデートを完了するために、さらに再起動が必要になる場合があります。必須 条件メディアの取り出しは、それを指示するメッセージが表示されるまでは行わないでください。

プロンプトが表示されたら、必須条件メディアを Dell サーバーアップデートメディアに交換してシステムを再起動します。

## 必須条件メディアの作成

必須条件メディアを作成するには、次の手順を実行します。

- 1. www.dell.com/support にアクセスします。
- 2. Support for Enterprise IT (企業の IT 部門向け) にある Start Here (選択) をクリックします。
- 3. Drivers & Downloads (ドライバとダウンロード)をクリックします。
- 4. Drivers and Downloads (ドライバおよびダウンロード)ページで、次のいずれかの手順を実行します。
  - a) Choose a Model (お使いのモデルの選択) セクションで、Select Model (製品モデルの選択) を選択し て手順5 に進みます。
  - b) Choose by Service Tag (サービスタグによる選択) セクションで、Enter a Tag (タグの入力) をクリッ クして手順6に進みます。
- 5. Enter a service tag (サービスタグを入力してください)フィールドで、Dell システムのサービスタグを入力し、Go(検索)をクリックして手順9に進みます。
- 6. Select the Product Family (製品の選択) リストから Servers, Storage, Networking (サーバ、ストレージ、ネ ットワーク)を選択します。
- 7. Select the Product Line (製品タイプの選択) リストから、PowerEdge Server を選択します。
- 8. Select the Product Model (製品モデルの選択) リストから、使用している PowerEdge システムを選択し て Confirm (確認) をクリックします。
- Operating System (オペレーティングシステム) および Driver Language (ドライバ言語) ドロップダウン リストから、システムのオペレーティングシステムと言語を選択します。

- 10. Category (カテゴリ) ドロップダウンリストから、Systems Management (システム管理) を選択します。
- **11.** 表示された結果表の File Title(s) (ファイルタイトル) 列から、CD ISO PowerEdge Updates Prerequisites v1.0 をクリックします。
- Download Now (今すぐダウンロード)をクリックして、PE Updates prereq cd.iso ファイルをシステムに保存します。メディアバーニングプログラムがあるシステムにこのファイルをコピーして、iso ファイルからブータブルメディアを作成します。
   このブータブルメディアが必須条件メディアとなります。

## 比較レポート

SUUは、システムにインストールされているコンポーネントのバージョンをリポジトリ内で利用可能なコン ポーネントのバージョンと比較し、その結果を重要度レベルと共に比較レポートに表示します。

#### 重大度のレベル

比較レポートの重大度の列には、そのアップデートの適用に関する重大度が示されます。重大度レベルの詳 細とそれぞれのステータスについては、下記の表を参照してください。

#### 表 2. 重大度のレベル

| 重大度のレベル | Status (ステータス)                                                                                                    |
|---------|----------------------------------------------------------------------------------------------------|
| 最優先     | このアップデートには、ご使用の Dell システムの信<br>頼性および可用性を向上させる変更が含まれていま<br>す。<br>このアップデートをただちに適用することをお勧め<br>します。                                                                                         |
| 推奨      | このアップデートには、ご使用のシステムソフトウ<br>ェアを最新に保ち、他のシステムモジュール(ファ<br>ームウェア、BIOS、ドライバ、およびアプリケーシ<br>ョンなど)との互換性を維持するための機能強化や<br>機能変更が含まれています。<br>次にスケジュールされているアップデートサイクル<br>で、このアップデートを適用することをお勧めしま<br>す。 |
| オプション   | このアップデートには、特定の設定を行っている場<br>合にのみ適用される変更、またはお使いの環境によ<br>っては適用されない可能性のある新機能が含まれて<br>います。<br>お使いのシステムに適用されるかどうかを判断する<br>ために、アップデートの詳細を確認することをお勧<br>めします。                                    |
| 適用なし    | このアップデートは、お使いのシステムに適用され<br>ないものです。システムのコンポーネントのバージ<br>ョンがリポジトリのバージョンと同一であり、した<br>がって、アップデートを行う必要はありません。                                                                                 |

## 比較レポートの機能

比較レポートは、表示、並べ替え、エクスポートを行うことができます。

表3.比較レポートの機能

| タスク         | 処置                                                                                                    |
|-------------|----------------------------------------------------------------------------------------------------|
| レポートの表示     | レポートを表示するには、左ペインでお使いのシス<br>テムのホスト名をクリックします。                                                                                                    |
| 列の並べ替え      | 列を並べ替えるには、列名をクリックします。                                                                                                    |
|             | メモ:列は昇順または降順に並べ替えされます。                                                                                                    |
| レポートのエクスポート | レポートをエクスポートするには、 <b>レポートのエク</b><br>スポート をクリックします。                                                                                                    |
|             | <ul> <li>メモ:レポートは.csv、.html、または.xml形式でシステムに保存できます。</li> <li>Windows オペレーティングシステムでは、レポートを保存する名前またはパスが 260 文字を超過しないことを確認してください。</li> <li>Linux オペレーティングシステムでは、レポートの名前が 255 文字、レポートを保存するパスが4096 文字を超過しないことを確認してください。</li> </ul> |

## システムコンポーネントのアップグレード

SUU は、システムにインストールされているコンポーネントを、リポジトリ内の利用可能なコンポーネント のバージョンと比較します。システム内のコンポーネントがリポジトリのバージョンよりも古い場合には、 比較レポートの右上隅の **アップグレード**ボタンが有効になります。

リポジトリのコンポーネントをアップグレードするには、次の手順を実行します。

- 1. アップグレードするコンポーネントを選択します。
- 2. アップグレードをクリックして、選択したコンポーネントを適用します。
- 3. アップデートの確認 ダイアログボックスで、はい をクリックして確定して次に進むか、いいえ をクリ ックしてキャンセルします。
- コンポーネントのアップグレードを実行中、SUUはアップデートレポートを表示します。アップグレードが完了すると、アップデート完了ダイアログボックスが表示されます。
- **5. OK**をクリックします。

アップグレードのステータスが比較レポートに反映されます。

 メモ:アップグレードの実行中、SUUはすべてのアップデートパッケージをシステム内の一時ディレクト リにコピーします。このディレクトリは、オペレーティングシステムが Microsoft Windows の場合は < %systemdrive%>:\dell\suu、Linux の場合は /var/log/dell/suu となります。アップグレードプロセスの完了 後、SUU はこの一時ディレクトリを削除します。アップグレードプロセスの後で再起動が必要となる場 合には、このディレクトリは再起動プロセスが完了するまで保存されます。

▲ 注意: SUU の実行中は DVD ドライブから『Dell Server Updates DVD』を取り出さないでください。

## システムコンポーネントのダウングレード

SUUは、システムにインストールされているコンポーネントを、リポジトリ内の利用可能なコンポーネント のバージョンと比較します。システム内のコンポーネントがリポジトリのバージョンよりも新しい場合に は、比較レポートの右上隅の**ダウングレードの有効化**ボタンが有効になります。 リポジトリのコンポーネントをダウングレードするには、次の手順を実行します。

- ダウングレードの有効化 を選択します。
   SUU は システムセットアップデートの有効化 を無効にし、バージョンがリポジトリのコンポーネントより新しい、ダウングレード可能なコンポーネントのみを選択します。
- 2. SUU GUI で ダウングレード を選択すると、ダウングレード可能なコンポーネントのすべてが自動的に選 択されます。
- アップデートの確認 ダイアログボックスで、はい をクリックして確認して次に進むか、いいえ をクリ ックしてキャンセルします。 コンポーネントのダウングレードを実行中、SUU はアップデートレポートを表示します。ダウングレー ドが完了すると、アップデート完了 ダイアログボックスが表示されます。
- OK をクリックします。
   ダウングレードのステータスが、比較レポートに適用されます。

## システムコンポーネントのアップデート

**SUU**は、システムにインストールされているコンポーネントを、リポジトリ内の利用可能なコンポーネント のバージョンと比較します。システム内のコンポーネントがリポジトリのバージョンと異なる場合には、比 較レポートの右上隅の**アップデート**ボタンが有効になります。

コンポーネントを1回のセッションでアップグレード/ダウングレードするには、次の手順を実行します。

- システムセットアップデートの有効化を選択します。
   SUUはダウングレードの有効化を無効にし、アップグレードがアップデートに変わります。アップデート可能なすべてのコンポーネントを比較レポートで選択できます。
- アップデートボタンをクリックします。
   アップデートするコンポーネントのリストを含むアップデートの確認 ダイアログボックスが表示されます。
- はいをクリックしてアップデートを続けるか、いいえをクリックしてアップデートをキャンセルします。
   はいをクリックすると、アップデートダイアログボックスが開き、アップデートの進行状況が表示され
- ます。 **4.** アップデートが完了したら、**0K**をクリックします。 アップデートのステータスが、比較レポートに反映されます。

## アップデートエラー

システムコンポーネントのアップデート中に何らかのコンポーネントのアップデートが失敗したときに、その他のコンポーネントのアップデートを継続するか中止するするかを選択できます。アップデートエラー時に中止を選択すると、何らかのエラーが発生した場合、SUUは他のコンポーネントのアップデートを行いません。

メモ:アップデートエラー時に中止は、複数コンポーネントのアップデートを選択した場合にのみ有効 になります。

## ネットワーク上の場所からの SUU の実行

ネットワーク上の場所から SUU を実行してシステムの複数のコンポーネントをアップデートするには、次の 手順を実行します。

- 1. SUU がインストールされているネットワーク上のシステムにアクセスします。
- 2. .exe ファイルをダブルクリックして、SUU の GUI を起動します。

アップデートされるコンポーネントが、比較レポートに表示されます。

- アップデート、アップグレード、またはダウングレードをクリックします。1回のセッションですべてのコンポーネントをアップデートするには、システムセットアップデートの有効化を選択してからアップデートをクリックします。
- はいをクリックして続行するか、いいえをクリックしてキャンセルします。
   はいをクリックすると、アップデート/アップグレード/ダウングレードの進行状況を示すアップデートダイアログボックスが表示されます。
- アップデート/アップグレード/ダウングレードが完了したら、OKをクリックします。
   比較レポートにアップデートが反映されます。

## CLIモードについて

コマンドラインインタフェース (CLI) で、コマンドを使用した比較およびアップデートを実行することができます。

CLI モードで SUU を実行するには、Dell Server Updates DVD のルートディレクトリに移動する必要があります。 ネットワーク共有上で SUU を実行している場合は、Dell Server Updates DVD の中身を共有ディレクトリにコピ ーし、この共有ディレクトリから CLI を実行してください。

CLIを使って、以下のことができます。

- 比較やアップデートを行うためのコマンドを実行する。
- アップデートの進行状況を表示する。

## CLIコマンドのリスト

表 4. CLI コマンドリスト

| CLIコマンド構文             | コマンドの説明                                                                                                    |
|-----------------------|----------------------------------------------------------------------------------------------------|
| — ?   — h   — help    | このヘルプメッセージを表示します。                                                                                                    |
| — g   — gui           | SUU グラフィカルユーザーインタフェースを開きま<br>す。                                                                                                    |
|                       | メモ: Linux オペレーティングシステムの場合、このオプションはX Window システム上でのみ使用できます。                                                                                    |
| — u   — update        | システムコンポーネントをリポジトリレベルにアッ<br>プデートします。リポジトリ内のコンポーネントよ<br>りも上のバージョンのシステム内コンポーネント<br>は、確認プロンプトを表示せずにダウングレートさ<br>れます。これは必ずしも推奨されるものではありま<br>せん。     |
| — e   — upgradeonly   | 現在システムにインストールされているバージョン<br>よりも新しいすべてのコンポーネントのリポジトリ<br>バージョンをアップグレードします。CLI では個別<br>のコンポーネントのアップグレードを行うことはで<br>きません。これを行うには、GUI を使用してくださ<br>い。 |
| — n   — downgradeonly | リポジトリのコンポーネントよりも新しいシステム<br>コンポーネントすべてをリポジトリのバージョンに<br>ダウングレードします。                                                                             |
|                       | <ul><li>メモ:コンポーネントを個別にダウングレードすることはできません。</li></ul>                                                                                            |
| — p   — progress      | アップデート またはダウングレードの進行状況を表<br>示します。                                                                                                    |
| — c   — comparison    | 現在のコンポーネントを比較します。                                                                                                    |

| CLI コマンド構文                    | コマンドの説明                                                  |
|-------------------------------|----------------------------------------------------------|
| — d   — directory             | イベントログの転送先をデフォルトの場所とは異な<br>るディレクトリに指定します。                |
| — s   — stoponfail            | 最初のコンポーネントのアップデート中にエラーが<br>発生した場合に、アップデートを中止します。         |
| — iprog   — inventoryprogress | システムのコンポーネントとリポジトリ内のコンポ<br>ーネントとの比較の進行状況をパーセントで示しま<br>す。 |

## Server Update Utility とその他コンポーネント との統合

本項では、Server Update Utility と他のコンポーネントとの統合の可能性について説明します。

## Server Update Utility の Dell 管理コンソールとの統合

Dell 管理コンソールは1対多のシステム管理アプリケーションで、強化された検出、インベントリ、監視、 パッチアップデート、およびレポート機能を提供します。Web ベースのグラフィカルユーザーインタフェー ス (GUI) と、スケーラブルなモジュール方式コンソールを備え、基本的なハードウェア管理機能のほか、ア セット管理、強化されたセキュリティ、コンプライアンスをなどの高度な機能を提供します。Dell 管理コン ソールは、ネットワーク環境内の管理ステーションにインストールできます。

Dell 管理コンソールを利用することで、お使いの管理ステーションのローカルリポジトリに Dell Update Packages (DUP) をインポートして、パッケージのバージョンを比較することが可能になります。

SUU を使用して、基準を満たしていないシステムを即座にまたは定義したスケジュールに従ってアップデートできます。

#### パッチ管理機能の使用

Dell 管理コンソールで提供されるパッチ機能を使用することで、管理下システムのハードウェアおよびソフトウェアコンポーネントのアップデートが可能になります。

パッチ管理機能を使用するには、Dell コンソールでタスクのコンテキストを入力します。

- 1. DVD ドライブに 『Dell Server Updates』 DVD を挿入します。
- 2. システムのデスクトップにある Dell 管理コンソール アイコンをダブルクリックします。
- ホームをクリックし、次に Dell サーバーホームのパッチ管理の順にクリックします。
   左のウィンドウペイン上のはじめに セクションにパッチ管理の概要情報が表示されます。

メモ:通知サーバーおよび管理対象システムが組織のファイアウォール内にある場合には、プロキシ サーバーをセットアップすることで、外部ウェブサイトから安全にパッチを取得したりソリューションをダウンロードすることができます。

- 4. DUP カタログのダウンロード をクリックして、catalog.cab および pre-req.cab ファイルの場所を指定します。
- 5. インベントリカタログのダウンロード をクリックして、SolutionSam ウェブサイトから、インベントリコ レクタツールを含む.cab ファイルをダウンロードします。

Winodws リンク: solutionsam.com/imports/7\_0/Patch/Dell/dellinvtool\_windows.cab

Linux リンク: solutionsam.com/imports/7\_0/Patch/Dell/dellinvtool\_linux.cab

- 6. ソリューションのグローバル設定をクリックして、DUP パッケージのダウンロード場所を指定します。
- はじめに セクションで Altiris エージェントのインストール をクリックして、エージェントを管理下シス テムにインストールします。このエージェントは比較レポートの実行と表示に役立ちます。
   Altiris エージェントのインストールを好きな時間に実行するようにスケジュールすることができます。
   詳細については、Dell 管理コンソールヘルプを参照してください。

比較レポートを表示するには、コンプライアンスチェックを実行します。
 比較レポートには、ネットワーク上の管理下システムごとに、現在インストールされているコンポーネントに対して、アップデート可能なコンポーネントが表示されます。

パッチ管理機能の使い方の詳細については、『*Dell Management Console User's Guide*』(Dell 管理コンソールユ ーザーズガイド)を参照してください。

### プロキシのセットアップ

プロキシをセットアップするには、次の手順を実行します。

- 1. **プロキシ**タブをクリックします。
- 2. 指定したプロキシ設定を使用する オプションを選択します。
- 3. プロキシサーバーの URL を プロキシサーバー フィールドに入力します。
- 4. 保護されたプロキシサーバーを使用している場合は、ユーザー名およびパスワードを入力します。
- 5. 設定のテストをクリックし、プロキシサーバーの設定を検証します。 サーバーはプロキシ設定情報を検証するため、外部のウェブサイトへの接続を試みます。設定のテスト 中にエラーメッセージが表示されたときは、認証情報が誤っていないか、プロキシサーバーが実行され ているか、および一般的なネットワークエラーが発生していないかなどを確認してください。
- 6. FTP 設定になしを選択して、OK をクリックします。

## .cab ファイルのダウンロード

.cab ファイルをダウンロードするには、次の手順を実行します。

- 1. ウェブ URL オプションを選択します。
- Windows および Linux フィールドに、次のデフォルトの場所を指定します。
   Winodws リンク: solutionsam.com/imports/7\_0/Patch/Dell/dellinvtool\_windows.cab
   Linux リンク: solutionsam.com/imports/7\_0/Patch/Dell/dellinvtool\_linux.cab
- 3. 変更の保存 をクリックします。

#### DUP ダウンロードパッケージの場所の指定

DUP ダウンロードパッケージの場所を指定するには、次の手順を実行します。

- 1. ダウンロードされたデルパッケージの信頼性を検証するを選択します。
- ローカルストレージへの DUP のダウンロード元となる SUU リポジトリの場所を入力します。ダウンロード先に "C:\Program Files\Altiris\PatchManagementDell\Downloads" と入力し、適用をクリックします。

## Server Update Utility と Dell OpenManage IT Assistant の統合

Dell OpenManage IT Assistant (ITA) は、ローカルエリアトワーク (LAN) やワイドエリアネットワーク (WAN) 上のシステムを監視および管理するための中央アクセスポイントを提供します。

ITA では、個別の Dell アップデートパッケージ (DUP) や完全なシステムバンドルー式を中央リポジトリにロードして、パッケージのバージョンを比較することができます。

SUU を使用して、基準を満たしていないシステムを即座に、または定義したスケジュールに従ってアップデートできます。

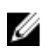

💋 メモ:パッケージ情報の表示をオペレーティングシステム、デバイス名、コンポーネント名、およびソフ トウェアの種類別にカスタマイズすることもできます。

## ソフトウェアアップデート機能の使用

ソフトウェアアップデート機能を使用するには、以下の手順を実行します。

- 1. DVD ドライブに 『Dell Server Updates』 DVD を挿入します。
- 2. IT Assistant にログインします。
- **管理**をクリックし、**ソフトウェアのアップデート**をクリックします。 3.
- **ソフトウェアアップデート**ペインで、ソフトウェアアップデートリポジトリを右クリックし、リポジト 4. リを開く(アップデート CD/DVD) を選択します。
- **開く** ウィンドウで CD/DVD ドライブを参照し、リポジトリ ディレクトリをダブルクリックして、次に 5. catalog.xml をダブルクリックします。

Dell システム上でのソフトウェアのアップデートに関する情報については、『Dell OpenManage IT Assistant へ ルプ』または『Dell OpenManage IT Assistant ユーザーズガイド』を参照してください。

#### IT Assistant へのログイン

1. システムのデスクトップで IT Assistant アイコンをダブルクリックします。

💋 メモ:シングルサインオンに設定されている場合は、ログインダイアログボックスは表示されませ No.

- 2. ユーザー名とパスワードを入力します。
- 3. Microsoft Active Directory プラグインを使用してユーザー情報を設定した場合は、Active Directory ログイ **ン**を選択します。

💋 メモ:5分以内に OK をクリックします。5分以内にクリックしない場合、IT Assistant が正しくロード されません。

**証明書を表示**を選択後、**証明書をインストール**を選択するか、または**常に**を選択します。 4

役割ベースのアクセスの設定に関する詳細は、www.dell.com/support/manuals で『Dell OpenManage IT Assistant ユーザーズガイド』を参照してください。Active Directory プラグインのインストール、および IT Assistant 向 けの Active Directory スキーマの拡張についての詳細は、www.dell.com/support/manuals で『Dell OpenManage *Management Station Software インストールガイド*』を参照してください。

## SUU と OpenManage Essentials との統合

本項では、Server Update Utility と OpenManage Essentials との統合の可能性について説明します。

#### OpenManage Essentials について

OpenManage Essentials は、企業ネットワーク内の Dell システム、デバイス、およびコンポーネントの包括的 な表示を提供するハードウェア管理アプリケーションです。Dell システムおよびその他デバイスのためのウ ェブベースの1対多システム管理アプリケーションである OpenManage Essentials では、次が可能です。

- システムの検出およびインベントリ
- システムの正常性の監視
- システムアラートの表示および管理

- システムのアップデートの実行
- ハードウェアインベントリおよび準拠レポートの表示

#### SUU を使用したカタログソースの選択

- 1. OpenManage Essentials を起動します。
- 2. 管理 → システムアップデート → カタログソースの選択 の順にクリックします。
- 3. ファイルシステムソースを使用(SUU) をクリックします。
- 4. 参照 をクリックして、catalog.xml または catalog.cab ファイルを選択します。
- 5. 今**すぐインポート**をクリックします。

## Dell Repository Manager を使用したカスタム Server Update Utility(SUU)の作成

**Dell Repository Manager**(**DRM**)を使用してシステム用のカスタム **SUU** を作成することができます。

- **1.** DRM を起動します。
- 2. リポジトリを作成するか、開きます。
- 表示されたバンドルのリストからエクスポートしたいバンドルを選択して、エクスポートをクリックします。
- 4. バンドルのエクスポート ダイアログボックスで、次へをクリックします。
- 5. エクスポート先 ダイアログボックスで、SUU として ISO にエクスポート を選択して、次へ をクリックします。

メモ: SUU としてディレクトリにエクスポートを選択することもできます。これを選択すると、出 カパッケージはディレクトリ形式の SUU コンテンツを作成します。

- 6. Repository Manager は 必要なプラグインがインストールされているかどうかを確認しています...
- システムが適切なプラグインを持たない場合は、ここをクリックしてプラグインをインストールリンク が表示されます。

💋 メモ:必要なプラグインがすでにインストールされている場合、このダイアログは表示されません。

- 8. ここをクリックしてプラグインをインストール<br /> リンクをクリックして、必要なプラグインをインストー<br /> ルします。
- 9. お待ちください... ダイアログボックスがプログレスバーとともに表示されます。
- **10.** プラグインがダウンロードされると、レポートダイアログボックスが表示されます。**閉じる**をクリック して、レポートダイアログボックスを閉じます。
- 最新のプラグインがインストールされたら、インストールされたプラグインのバージョンが表示されます。次へをクリックします。
- 12. フォルダを参照 ダイアログボックスで、ローカルドライブ上の ISO ファイルの保存先として指定するフォルダを選択し、OK をクリックします。
- 13. 終了をクリックします。
- 14. お待ちください... ダイアログボックスが ISO 作成の進行状況とともに表示されます。
- 15. 正常にファイルをダウンロードするために、セキュリティ警告を**承諾**します。
  - メモ:別のウェブサイトまたはウェブページからダウンロードするときはセキュリティ警告が表示 されますが、この場合、Dellからのファイルの受け入れを確認するプロンプトがユーザーに表示さ れます。信頼性を確保するため、ファイルの名前、発行元、証明書の種類、および有効期限がウ インドウに表示されます。
- **16.** SUU ISO が作成されると、レポートダイアログボックスが表示されるので、このボックスを閉じます。 これで、メインウィンドウに戻ります。

17. 適切なソフトウェアを使用して、起動可能 ISO CD または DVD を作成します。

ISO ファイルにアクセスするには、起動可能 ISO の作成先である事前定義された場所に移動します。

## SUU のエクスポート

選択した Dell 推奨バンドル、またはカスタムのバンドルを、完全に機能する SUU としてエクスポートできます。

Dell 推奨バンドルまたはカスタムバンドルを機能可能な SUU としてエクスポートするには、次の手順を行います。

- 1. マイリポジトリ からリポジトリを開くか、アプリケーション からリポジトリをインポートします。
- **2. バンドル**タブをクリックします。
- 表示されたバンドルのリストからエクスポートするバンドルを選択して、エクスポートをクリックします。
- 4. バンドルのエクスポート ウィンドウで SUU としてエクスポート を選択し、以下のいずれかを選んで次 へをクリックします。
  - SUU としてディレクトリにエクスポート を選択して提供されるディレクトリに SUU パックを作成します。
  - SUU として ISO にエクスポート を選択して SUU パックの ISO イメージを作成します。

システムは、最新の SUU プラグインが利用可能かどうかを確認します。プラグインがある場合は、プラ グインのバージョン番号が表示され、アプリケーションはエクスポートプロセスの続行を尋ねるプロン プトを表示します。

Windows および Linux サーバーでの SUU の使用の詳細に関しては、www.dell.com/support/manuals で『*Dell OpenManage Server Update Utility* ユーザーズガイド』を参照してください。

- Repository Manager が必要な SUU プラグインが利用可能化かどうかを確認している間、必要なプラグインがインストールされているかどうかを確認しています... ダイアログボックスが表示されます。
- 最新のプラグインがすでにダウンロードされている場合は、必要なプラグインが見つかりましたというメッセージが表示されます。

見つかったプラグインのバージョン番号も表示されます。

- ftp.dell.com にアクセス可能で、システムに最新のプラグインが存在する場合は、プラグインのア ップデートリンクが表示されます。このリンクをクリックすると、システムからのプラグインが アップデートされます。
- 「ここをクリックしてプラグインをインストール」をクリックしてプラグインをインストールする場合、ftp.dell.comがアクセス不可で、システムにプラグインが存在しないときは、設定された場所にプラグインファイルがありません。OKを押してプラグインアップデート設定を開いてくださいというエラーメッセージが表示されます。

✓ メモ:システムがインターネットに接続されていて、ftp.dell.com がアクセス可能であること を確認してください。

- フォルダを参照 ウィンドウで、SUU のエクスポート先となるローカルドライブのフォルダを選択し、OK をクリックします。OK をクリックすると、SUU のエクスポート ジョブが ジョブキュー に入ります。ジ ョブキュー リストで ステータス と 進行状況 を確認できます。
- 6. エクスポートサマリ ウィンドウで エラー/警告 をクリックし、エクスポートにおいてエラーまたは警告 があったかどうかを確認します。

以下はエラーと見なされます。

- コンポーネントのファイルタイプが、所属するバンドルに一致していない場合。たとえば、Linux DUP が Windows バンドル内に示されている場合です。
- コンポーネントのサポート対象プラットフォームが、バンドルのサポート対象リストに一致していない場合。たとえば、R210 BIOS が T710 バンドル内に示されている場合です。

- バンドルでサポートされているオペレーティングシステムが Windows または Linux の場合。たと えば、M1000e バンドルを SUU にエクスポートする場合です。他のオペレーティングシステムは エラーと見なされます。 以下は警告と見なされます。 複数のアップデートコンポーネントがバンドル内の同じデバイスに対して適用可能な場合、 Repository Manager はカスタム SUU 内の最新バージョンのコンポーネントのみを維持します。こ の他のすべての重複コンポーネントはカスタム SUU 内のバンドルから削除されます
- 7. 終了をクリックします。

5

# 既知の問題とよくあるお問い合わせ(FAQ)

本項では、Dell OpenManage Server Update Utility (SUU) に関する既知の問題と、よくあるお問い合わせ (FAQ) について説明します。

## 既知の問題

以下は、Dell OpenManage Dell OpenManage Server Update Utility (SUU) でこれまでに判明しているいくつかの 問題です。

## 起動時の問題

互換性のあるライブラリがインストールされていない SLES 10 SP4 上で SUU GLI または CLI を起動した際にエ ラーメッセージが表示される場合は、SLES 10, SP4の ISO イメージから libstdc++33-32bit-3.3.3-7.8.1.x86 64.rpm を インストールする必要があります。このライブラリをインストールした後は、問題なく SUU が起動するよう になります。

## USB Arbitration Service によるタイムアウト

USB Arbitration Service の実行中に、VMware ESX 4.1 オペレーティングシステムを稼働している管理下ノード上 で SUU を実行するかまたは手動でインベントリコレクタを実行しようとすると、タイムアウトが発生しま す。DUP を手動で実行すると、メッセージが表示され、ユーティリティが終了します。この問題を解消する には、以下の手順で USB Arbitration Service を終了します。

- **1.** ps auxlgrep コマンドを使用して、USB Arbitration Service が実行中かどうかを確認します。
- 2. chkconfig usbarbitrator off コマンドを実行して、起動中に USB Arbitration Service が開始されないようにし ます。
- USB Arbitration を停止した後、サーバーを再起動し、DUP またはイベントリコレクタ、またはその両方 3. を実行します。

💋 メモ: USB Arbitration が必要になったときは、アップデートの終了後に手動で有効化できます。USB Arbitration を有効にするには、chkconfig usbarbitrator コマンドを実行します。

Microsoft Windows Small Business Server 2008 オペレーティングシステムにおける インベントリエラー

Microsoft Windows Small Business Server 2008 オペレーティングシステムで実行されているシステムにログイ ンすると、管理者権限を持っている場合でも一般ユーザーとしてログインされます。

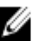

✔ メモ:ユーザーアカウント制御(UAC)と呼ばれる組み込み機能は、Windows オペレーティングシステム 上で実行されるシステムに対するセキュリティ違反の可能性を自動的に低減します。

このシステム上で SUU または DUP を実行する場合は、あらかじめ以下の手順により、グループポリシーエデ ィタを使用してセキュリティオプションを変更してください。

1. スタートファイル名を指定して実行、をクリックし gpedit.esc または gpmc.msc を入力してグループポリ シーエディタを開きます。

**グループポリシーエディタ** ウィンドウが開きます。

- セキュリティオプションに移動します。 ポリシー ウィンドウが表示されます。
- 3. ユーザーアカウント制御:管理者承認モードでの管理者に対する昇格時のプロンプトの動作に移動します。
- 4. 右クリックして、プロンプトなしで昇格を選択します。

## 64 ビット Red Hat Enterprise Linux オペレーティングシステムにおける DUP の失敗

64 ビット Red Hat Enterprise Linux オペレーティングシステムで DUP の実行に失敗した場合、以下の RPM を手動でインストールします。

- compat-libstdc++-33.i686
- libstdc++-4.4.4-13.el6.i686
- libxml2.i686
- libXp.i686
- libXtst.i686

💋 メモ:これらの RPM は、Red Hat Enterprise Linux 6 x64 メディアに収録されています。

## Invcol の実行中に Dell\_PV\_Utils\_NASDUP.exe の初期化に失敗する

Microsoft Windows Server 2003 オペレーティングシステムをお使いの場合は、Dell\_PV\_Utils\_NASDUP.exe を実行 するために.Net Framework 2.0 が必要です。.Net Framework 2.0 がインストールされていない場合、次のエラー メッセージが表示されることがあります。The application failed to initialize properly (0xc0000135). Click on OK to terminate the application. (アプリケーションが正しく初期化されませんでした(0xc0000135).OK をクリックして アプリケーションを終了してください。)

## オペレーティングシステムのデバイスを有効にする

SUU ではオペレーティングシステムで無効になっているデバイスのインベントリやアップデートは実行され ませんが、比較レポートにこれらのデバイスが表示される場合があります。無効になっているデバイスをア ップデートするには、オペレーティングシステムで適切な変更を行った後、SUU を再起動してください。

# Linux システムで SUU を実行するには libstdc++-libc6.2-2.so.5 および libstdc++-libc6.2-2.so.3 ライブラリが必要

Linux システムで SUU を実行するためには、libstdc++-libc6.2-2.so.5 および libstdc++-libc6.2-2.so.3 が必要です。シ ステムに SUSE Linux Enterprise Server またはサポートされている Red Hat Enterprise Linux のバージョンがイン ストールされている場合は、これらのライブラリはすでに存在しています。サポートされているバージョン の Red Hat Enterprise Linux または SUSE Linux Enterprise Server が稼動しているにもかかわらずシステムにこの ライブラリが含まれていない場合は、RedHat.com または『Red Hat CD』(Red Hat のお客様)、もしくは『SUSE Linux Enterprise Server CD』(SUSE Linux のお客様)から、compat-libstdc++ RPM をインストールしてください。

## Linux アップデートの実行

SUU は、Dell Update Packages (DUP) を使用してシステムのさまざまなコンポーネントをアップデートしま す。Linux アップデートの実行中、DUP は Linux の lockfle ユーティリティを使用して /var/lock/.spsetup ファイル を作成します。このファイルは、以下のいずれかの条件が発生したときに作成されます。

- カーネルパニック
- DUP プロシージャの実行中に再起動コマンドが発行されたため、TERM 信号が実行中のプロセスを中断または停止できなかった場合

上記のいずれかの条件が発生すると、/var/lock/.spsetup ファイルが(削除されるのではなく)作成されます。 これにより SUU はアップデートの成功をレポートし、ユーザーにシステムの再起動を行うよう促します。再 度 SUU を実行して比較レポート実行すると、比較プロシージャはデバイスステータスを変更なしとレポート します。この状況で、かつアップデートを行っていない場合は、新たなアップデートを行う前に /var/ lock/.spsetup ファイルを削除してください。

#### Progress オプションを使用した SUU の実行

-p (progress) オプションを使用して SUU を実行すると、SUU アップデートのログの場所ではなく、現在のインスタンスのログの場所が通知されます。

### 複数デバイスのアップデート

同じシステム上で、複数の同じデバイスのアップデートを行う場合、SUU はすべてのデバイスのすべてのイ ンスタンスにアップデートを適用します。たとえば、システムに3つのコントローラが構成されており、そ れぞれを実行するファームウェアまたはドライバのバージョン1.1、1.2、1.3 で、かつリポジトリに含まれて いるバージョンが1.2 であるとすると、ファームウェアバージョン1.2 のアップデートがすべてのデバイスに 適用されます。

#### PERC ファームウェアのアップデート

システムに複数の PERC (PowerEdge Expandable RAID Controller) カードがインストールされている場合、すべ ての PERC カードのファームウェアをアップデートするには、SUU アップデートを複数回実行しなければなら ないことがあります。1回目の SUU アップデートでいくつかの PERC カードがアップデートに失敗しても、 複数回のアップデートを実行することによりすべてのカードをアップデートすることができます。 アップデートを行う PERC カードに対して、アップデート以外のアクティビティ(整合性チェック、バックグ ラウンド初期化 (BGI) など) が実行されていると、PERC アップデートパッケージが失敗する可能性があり ます。アップデートパッケージを実行する前に、あらかじめこのようなアクティビティが実行中でないこと を確認してください。

#### 同じセッションでのシステムインベントリの再起動

SUU では、var または tmp フォルダに十分な空き容量がないと、同じセッションでシステムインベントリを再 起動できません。

Linux において var または tmp フォルダに十分な空き容量がない場合、SUU 次のエラーメッセージを表示しま す。:Not enough space available in /var or /tmp folder. Please make sure you have at least 100MB (/var または /tmp フ ォルダに十分な空き容量がありません。少なくとも 100MB 以上の空き容量を確保してください。)

var または tmp フォルダに十分な空き容量があることを確認し、SUU を再起動してシステムインベントリを開始してください。

## ネットワーク上の場所からの SUU の実行

- ネットワーク上の場所から SUU を実行してシステムインベントリを実行中にユーザーがネットワークから切断されると、SUU は空白の比較レポートを表示します。この比較レポートの内容を表示するには、再度ネットワークに接続してから、SUU を再起動してください。
- ネットワーク上の場所から SUU を実行して比較レポートを表示中にユーザーがネットワークから切断されると、アップデートボタンをクリックしてもコンポーネントのアップデートは行われません。 コンポーネントをアップデートするには、再度ネットワークに接続してから、SUU を再起動してください。

## 一時フォルダの削除

SUU をネットワーク上の場所から実行すると、JRE によって Microsoft Windows (W2ks システム) では**<%シ** ステムドライブ%>:\Documents and Settings\<%ユーザー%>\Local Settings\Temp\hsperfdata\_<%ユーザー%> ディ レクトリ、Linux では /var フォルダに一時ファイルが作成されます。これらの一時ファイルは手動で削除する 必要があります。

W2k8 システムの場合、この場所は **<%システムドライブ%>:\users\ <%ユーザー%>\AppData\Local\Temp \<number>\hsperfdata\_<%ユーザー%>**に変わります。

## H661 ファームウェアのアップデート

CERC ATA RAID コントローラが H661 ファームウェアを使用して構成されている場合、SUU はこのファームウ ェアを最新バージョンにアップデートできません。ファームウェアのアップデートを行うには、-force オプ ションを使用し、手動で DUP に最新のファームウェアバージョンを適用してください。

#### Remote Access Controller 仮想メディアの使用

Remote Access Controller 仮想メディアを使用して、システム上の SUU をリモートで実行することは避けてください。この手順を行うと仮想メディアの接続が切断され、SUU アップデートが失敗します。

## SUUディレクトリ名での特殊文字の使用

SUU を実行するディレクトリの名前に、引用符(")、コロン(:)、スラッシュ(/)、バックスラッシュ (\)、ドルマーク(\$)などの特殊文字が含まれていると、SUU が失敗します。たとえば、USB DVD-ROM または USB ディスクが SUSE Linux Enterprise Server オペレーティングシステムにアタッチされると、デフォルト で、特殊文字を含むディレクトリにマウントされることがあります。

たとえば、/media/USB:1:2/のようになります。SUUの実行には、特殊文字を含まないディレクトリを使用することをお勧めします。

## RAC DUP パッケージの実行

Remote Access Controller (RAC) DUP パッケージ (RAC 4/P または RAC 4/i) の実行中に SUU を起動すると、この DUP パッケージの実行が失敗することがあります。この問題を回避するため、SUU の実行は、RAC DUP パッケージの実行が完了してから行うようにしてください。

## よくあるお問い合わせ

# 「ドライブにディスクがありません。ドライブにディスクを挿入してください」というダイアログボックスがポップアップ表示されます。なぜですか?

SUU の実行中に『Dell Server Updates DVD』 (Dell サーバーアップデート DVD) が DVD ドライブから取り出さ れました。SUU の実行中は DVD を挿入したままにする必要があります。

#### Linux システムで suu -c を実行すると、「インベントリコレクタの実行に問題があ ります」というエラーが表示されます。 このエラーの原因と修正方法を教えてく ださい。

SUU のサブコンポーネントであるインベントリコレクタを実行するには、システムに libstdc++-libc6.2-2.so.3 共 有ライブラリがインストールされている必要があります。サポートされている Red Hat Enterprise Linux のバ ージョンがシステムで稼動している場合は、compat-libstdc++ RPM を RedHat.com または『Red Hat CD』からイ ンストールしてください。SUSE Linux Enterprise Server がシステムで稼動している場合は、『SUSE Linux Enterprise Server CD』からこのライブラリをインストールしてください。

## 「デバイスの危険な取り外し」というタイトルのボックスがポップアップ表示されるのはなぜですか。

SUU アップデートの一環として、バックプレーンファームウェアのアップデートが必要です。フラッシュの アップデート中にオペレーティングシステムがバックプレーンにクエリを発行して、バックプレーンが応答 しない場合、オペレーティングシステムはデバイスが危険な方法で取り外されたと解釈します。バックプレ ーンファームウェアのアップデート後、新しいデバイスが追加されたことを示す画面が表示される場合があ ります。

# SUU の GUI を使用してアップデートを実行すると、サーバーオブジェクトがツリーに表示されない原因をユーザーガイドで調べるようにというメッセージが表示されます。

アップデートを実行するには、サポートされているシステムで SUU を実行することと、正しいユーザーアク セス権を持っていることが必要です。Microsoft Windows の場合は管理者権限、Linux の場合は root 権限が必要 です。サポートされているサーバーとオペレーティングシステムのリストについては、www.dell.com/support/ manuals にある『*Dell Systems Software サポートマトリックス*』を参照してください。

### SUU を実行しても、比較レポートが表示されなかったり、システムをアップデー トできないのはなぜですか?

Windows ユーザーが SUU を実行するには、ローカル管理者権限が必要です。ローカル管理者権限を取得する には、ユーザーがローカル管理者グループに属しているか、ローカル管理者アカウントを使用する必要があ ります。Linux システムでは、root (ユーザー id 0) ユーザーのみが比較レポートを表示してアップデートを実 行できます。

# SUU と同時に Dell アップデートパッケージを実行しようとすると、「インベントリの処理が指定のタイムアウト時間を超えました」というメッセージが表示されます。なぜですか?

SUU と同時に別の DUP を実行すると、予期しない動作を引き起こすことがあります。SUU は DUP をバックグ ラウンドで実行します。したがって、DUP を実行する必要はありません。SUU か DUP のどちらか一方だけを 実行し、両方を同時に実行しないでください。

# SUU を開始できません。他の SUU インスタンスが実行されていないにもかかわらず、「SUU の別のインスタンスが既に実行されています」というメッセージが表示されます。

システムで SUU の他のインスタンスが実行されていないことを確認するには、以下の手順に従ってくださ い。Windows オペレーティングシステムを実行しているシステムでは、Windows タスクマネージャを開き、 アプリケーション タブをクリックして、SUU が実行されているかどうかを確認します。Linux オペレーティン グシステムを実行しているシステムでは、ターミナルを開き、ps-eaf | grep suu コマンドを入力して、SUU が 実行されているかどうかを確認します。SUU が実行されている場合は、アプリケーションを終了し、SUU を 再起動します。SUU の他のインスタンスが実行されていない場合は、何らかの理由で SUU が突然シャットダ ウンした可能性があります。この場合は、ロックファイルが作成されています。Windows オペレーティング システムが稼動するシステムでこれらのロックファイルを削除するには、<%システムドライブ%>:\dell\suu デ ィレクトリに移動し、suu.lck ファイルを削除します。Linux オペレーティングシステムを実行しているシステ ムでロックファイルを削除するには、次のコマンドを実行します。chattr-i suu.lck rm-f suu.lck これによりログ ディレクトリ (デフォルトでは /var/log/dell/suu) からロックファイルが削除されます。

#### SUU を使用してアップデートした後、Server Administrator を開始できません。

SUU を使用して Server Administrator をアップデートした後、Service Administrator の一部のサービスを実行で きない場合があります。システムを再起動してから、Server Administrator を開始してください。

#### SUU を使用して BIOS のバージョンをアップデートできません。

TCG 1.2 準拠の信頼済みプラットフォームモジュール(TPM)チップを搭載したシステムでは、以下の条件が すべて該当すると、SUUと DUPを使用した BIOS のアップデートに失敗します。

- Microsoft Windows BitLocker ドライブ暗号化機能が有効になっている。
- 信頼済みプラットフォームモジュール機能が(BIOSを使用して)起動前測定でオンに設定されている。

**TPM** のセキュリティ設定については、『*Dell OpenManage Server Administrator オンラインヘルプ*』、または www.dell.com/support/manuals で『*Dell OpenManage Server Administrator* ユーザーズガイド』を参照してください。

#### SUU を実行できず、「SUU ログシステムでエラーが発生しました。ディスク容量が 不足しています」というメッセージが表示されます。

SUU を実行する際は、指定されたログディレクトリ((Windows オペレーティングシステムでは <%システム ドライブ%>:\del\suu、Linux オペレーティングシステム /var/log/dell/suu)に 10MB 以上の空き容量を確保して ください。ログファイルを保存するために別のディレクトリを指定することもできます。詳細については、 SUU コマンドラインオプションを参照してください。